## minidwep-gtk 的 WEP 加密安全性研究

启动 CDlinux 后在桌面的 minidwep-gtk 图标上点击鼠标的右键选择执行

| Home                   | Spoonwep2               |                                                                                                    |    |         |
|------------------------|-------------------------|----------------------------------------------------------------------------------------------------|----|---------|
| <b>》</b><br>垃圾箱        | <b>S</b>                |                                                                                                    |    |         |
| CDLINUX                | <b>X</b><br>minidwep-gt | <ul> <li>▲ 执行(E)</li> <li>※ 编辑启动器(F)</li> </ul>                                                                                  |    |         |
| 软盘驱动器                  | minidwep                | <ul> <li>□ 如有加令加(2)</li> <li>□ 用 "Mousepad" 打开(<u>0</u>)</li> <li>☆ 用 "AbiWord 字处理" 打开</li> <li>■ 用其它应用程序打开(<u>A</u>)</li> </ul> |    |         |
|                        |                         | ↓ 复制(C) 参 剪切(I) ⑦ 删除(D)                                                                                                    |    |         |
| Spoonwpa               |                         | 重命名( <u>R</u> )                                                                                                    |    |         |
| <del>&amp;</del>   🖷 🍃 | 2 🔘 🕥                   | • • • • • • • • • • • • • • • • • • •                                                                                            | 4) | Anywlan |

执行后跳出一个警告的对话框,点 OK 就可以了!

| Home              | Spoonwep2     |                                                                                    |     |                  |
|-------------------|---------------|------------------------------------------------------------------------------------|-----|------------------|
| <b>运</b><br>垃圾箱   | feedingbottle |                                                                                    |     |                  |
|                   | ininidwep-gtk | ■ minidwep-gtk ▲ 軟件是家用无线路由器安全审计之工具<br>切勿用于非法行为<br>盗用他人无线网络涉嫌违法<br>丢弃WEP加密,使用WPA2加密 |     |                  |
| 软盘驱动器<br>Spoonwpa | minidwep      |                                                                                    |     |                  |
| <del></del>       | 2 🗐 🕥 -       | minidwep-gtk                                                                       | 4)) | 风云007<br>Anywlan |

## 启动完成

| lomi          | dwep-gtk | (           |         |    |         |        |    |             |
|---------------|----------|-------------|---------|----|---------|--------|----|-------------|
| 无线            | 网卡       | 路由MAC       | 名称      | 强度 | 信道 加密方式 | 客户端MAC |    |             |
| wlan0         | -        |             |         |    |         |        |    | S扫描         |
| wlan0 RTL     | .8187    |             |         |    |         |        |    |             |
| rti8187 - [p  | ohy0]    |             |         |    |         |        |    |             |
|               |          |             |         |    |         |        |    |             |
|               | 200      |             |         |    |         |        |    |             |
|               |          |             |         |    |         |        |    |             |
|               | 方式       |             |         |    |         |        |    |             |
| WEP           | ×        |             |         |    |         |        |    |             |
|               |          |             |         |    |         |        |    |             |
| 方式选择          | ¥        | 11:18:10>等待 | 持命今中    |    |         |        | 1  | 山白田         |
| 📕 🖌 Airepla   | iy-ng -2 |             | 9 m 4 1 |    |         |        |    |             |
| 🛿 🗵 🗹 Airepla | iy-ng -3 |             |         |    |         |        | 11 | A停止         |
| 🗌 Airepla     | iy-ng -4 |             |         |    |         |        |    |             |
| Airepla       | iy-ng -5 |             |         |    |         |        |    |             |
| Airepla       | iy-ng -6 |             |         |    |         |        |    |             |
| Airepla       | iy-ng -7 |             |         |    |         |        |    |             |
| 注入;           | 速率       |             |         |    |         |        |    |             |
| 500           | -        |             |         |    |         |        |    | <u>E</u> 退出 |
|               |          |             |         | IV | S数量:    |        |    |             |

## 点击扫描开始搜索 WEP 加密的无线信号

| lom minidwep                                | -gtk     |    |            |        |             |
|---------------------------------------------|----------|----|------------|--------|-------------|
| 无线网卡                                        | 路由MAC    | 名称 | 强度 信道 加密方式 | 客户端MAC |             |
| wlan0                                       | Scanning |    |            |        | S扫描         |
| 参J wlan0 RTL8187<br>rtl8187 - [phy0]<br>2坂洋 |          |    |            |        |             |
| 信道                                          |          |    |            |        |             |
|                                             |          |    |            |        |             |
| LIN 加密方式                                    | -        |    |            |        |             |
|                                             |          |    |            |        |             |
| Aireolau ng 2                               |          |    |            |        | 上启动         |
| awzī IV Aireplay-ng -3                      |          |    |            |        |             |
| Aireplay-ng -4                              |          |    |            |        |             |
| Aireplay-ng -5                              |          |    |            |        |             |
| Aireplay-ng -6                              |          |    |            |        |             |
| Aireplay-ng -7                              |          |    |            |        |             |
| 注入速率                                        |          |    |            |        |             |
| 500                                         | •        |    |            |        | <u>E</u> 退出 |
| Charles IV                                  |          |    | 11/5数量:0   |        |             |

## 片刻后扫描到2个 wifi 信号

| 📄 minidwep-g                                                                                                    | K                               |             |
|----------------------------------------------------------------------------------------------------|---------------------------------|-------------|
| om)<br>无线网卡                                                                                                    | 路由MAC 名称 强度 信道 加密方式 客户端MAC      | :           |
| wlan0 🔻                                                                                                    | 00:16:01:2D:2D:3E_TP-LINK466WEP | <u>S</u> 扫描 |
| wlan0 RTL8187<br>rtl8187 - [phy0]<br>坂弁                                                                                                    | 00:0F:B5:E9:88:54wireless336WEP |             |
| 信道                                                                                                    |                                 |             |
|                                                                                                    |                                 |             |
|                                                                                                    |                                 |             |
| 方式选择<br>→ Aireplay-ng -2<br>→ Aireplay-ng -3<br>Aireplay-ng -3<br>Aireplay-ng -4<br>→ Aireplay-ng -5<br>Aireplay-ng -6<br>Aireplay-ng -7<br>○ Aireplay-ng -7 | 11:19:18>等待命令中                  | 上启动         |
| 500                                                                                                    | D/C##                           | 上退出         |

信号强度为负数显示,选择信号强度高的一个准备破解,攻击方式默认-2、-3、-5,注入速度设置到最高 800, 最后点击启动开始自动破解.......!

| 📄 minidwep-g                      | tk                |           |      | _    |      |        |             |
|-----------------------------------|-------------------|-----------|------|------|------|--------|-------------|
| 无线网卡                              | 路由MAC             | 名称        | 强度   | 信道力  | 加密方式 | 客户端MAC |             |
| wlan0 🔻                           | 00:16:01:2D:2D:3E | TP-LINK   | 44   | _6_  | _WEP | 4      | <u>S</u> 扫描 |
| wlan0 RTL8187<br>rtl8187 - [phy0] | 00:0F:B5:E9:88:54 | wireless_ | 33   | _6   | _WEP |        |             |
| 在 信道                              |                   |           |      |      |      |        |             |
|                                   | k -               |           |      |      |      |        |             |
| WEP V                             | r I               |           |      |      |      |        |             |
| 方式选择                              |                   |           |      |      |      |        |             |
| Aireplay-ng -2                    | 11:22:03>等待命      | 令中        |      |      |      |        |             |
| Z Aireplay-ng -3                  |                   |           |      |      |      |        | A停止         |
| Aireplay-ng -4                    |                   |           |      |      |      |        |             |
| Aireplay-ng -5                    |                   |           |      |      |      |        |             |
| Aireplay-ng -6                    |                   |           |      |      |      |        |             |
| 12 注入速率                           |                   |           |      |      |      |        |             |
| 800 -                             | 10 -              |           |      |      |      |        | E退出         |
| Contraction Contraction           |                   |           | IVS₹ | x₩:0 |      |        |             |

自动开始进行虚拟连接......后面的事情就不需要我们参与了!

| omi minidwep-g                            | tk                                                                                                    |             |
|-------------------------------------------|----------------------------------------------------------------------------------------------------|-------------|
| 无线网卡                                      | 路由MAC 名称 强度 信道 加密方式 客户端MA                                                                                                    | c           |
| 🧊 wlan0 🔻                                 | 00:16:01:2D:2D:3ETP-LINK446WEP                                                                                                    | S扫描         |
| ジ wlan0 RTL8187<br>rtl8187 - [phy0]<br>扱余 | 00:0F:B5:E9:88:54wireless336WEP                                                                                                    |             |
| <b>夏</b> 次 信道                             |                                                                                                    |             |
|                                           |                                                                                                    |             |
| LIN 加密方式                                  |                                                                                                    |             |
| WEP                                       |                                                                                                    |             |
| 方式选择                                      | 44.22.47 。 長柳さなさなます」                                                                                                    |             |
| Aireplay-ng -2                            | 11:22:46> 虚拟连接成功!<br>11:22:44> 岩洋WEPilitic语或                                                                                                    |             |
| अ∑z 💌 Aireplay-ng -3                      | The second second secon | A停止         |
| Aireplay-ng -4                            |                                                                                                    |             |
| Aireplay-ng -5                            |                                                                                                    |             |
| Aireplay-ng -6                            |                                                                                                    |             |
| Aireplay-ng -7                            |                                                                                                    |             |
| onw<br>注入速率                               |                                                                                                    |             |
| 800 -                                     |                                                                                                    | <u>E</u> 退出 |
| Laster Co                                 | 1/2 初二・                                                                                                    |             |

同时发动-2、-3、-5的攻击.....

| m                                                                                                    | tk                                                                                                    |                                  |
|----------------------------------------------------------------------------------------------------|----------------------------------------------------------------------------------------------------|----------------------------------|
| 无线网卡                                                                                                   | 路由MAC 名称 强度 信道 加密方式 客户端MAC                                                                                                    |                                  |
| wlan0 🔻                                                                                                | 00:16:01:2D:2D:3E_TP-LINK446WEP                                                                                               | S扫描                              |
| wlan0 RTL8187<br>rtl8187 - [phy0]                                                                      | 00:0F:B5:E9:88:54wireless336WEP                                                                                               |                                  |
|                                                                                                    |                                                                                                    |                                  |
| 信道                                                                                                    |                                                                                                    |                                  |
|                                                                                                    |                                                                                                    |                                  |
| IN 加密方式                                                                                                |                                                                                                    |                                  |
| - 方式选择<br>✓ Aireplay-ng -2<br>✓ Aireplay-ng -3<br>Aireplay-ng -4<br>✓ Aireplay-ng -5<br>Aireplay-ng -6 | 11:22:47>启动aireplay-ng -5<br>11:22:47>启动aireplay-ng -3<br>11:22:47>启动aireplay-ng -2<br>11:22:46>虚拟连接成功!<br>11:22:44>发送WEP认证请求 | <u>L</u> 启动<br><b><u>A</u>停止</b> |
| Aireplay-ng -7                                                                                         |                                                                                                    |                                  |

-2 攻击注入成功,IVS 的数值开始快速增长,这个时候破解密码就是时间的问题了。

| lomu                                                                                                    | vep-gt                                             | k                                                                                                    |                            |
|----------------------------------------------------------------------------------------------------|----------------------------------------------------|----------------------------------------------------------------------------------------------------|----------------------------|
| 无线网                                                                                                    | ŧ                                                  | 路由MAC 名称 强度 信道 加密方式 客户端MA                                                                                                    | .c                         |
| wlan0                                                                                                    | -                                                  | 00:16:01:2D:2D:3E_TP-LINK446WEP                                                                                                    | <u>S</u> 扫描                |
| 参J wlan0 RTL81<br>rtl8187 - [phy                                                                                                    | 87<br>'0]                                          | 00:0F:B5:E9:88:54wireless336WEP                                                                                                    |                            |
| 信道                                                                                                    |                                                    |                                                                                                    |                            |
|                                                                                                    | -                                                  |                                                                                                    |                            |
| LIN 加密方:                                                                                                    | 式                                                  |                                                                                                    |                            |
| -方式选择<br>● Aireplay-1<br>● Aireplay-1<br>● Aireplay-1<br>● Aireplay-1<br>● Aireplay-1<br>● Aireplay-1<br>● Aireplay-1<br>● Aireplay-1<br>● Aireplay-1 | ng -2<br>ng -3<br>ng -4<br>ng -5<br>ng -6<br>ng -7 | 11:22:54>Aireplay-ng -2 成功,开始注入<br>11:22:47>启动aireplay-ng -5<br>11:22:47>启动aireplay-ng -3<br>11:22:47>启动aireplay-ng -2<br>11:22:46>虚拟连接成功!<br>11:22:44>发送WEP认证请求 | <u>」</u> 启动<br><u>A</u> 停止 |
| 注入速                                                                                                    | *                                                  |                                                                                                    |                            |
| 800                                                                                                    | -                                                  |                                                                                                    | E退出                        |

IVS 的数值继续快速增长,并且在超过 6000 后就自动启动 aircrack-ng 搜寻密码。

| lomi minidw                                                                                                    | vep-gtk                                                                                                    |                                                                                                    |                    |        |                    |
|----------------------------------------------------------------------------------------------------|----------------------------------------------------------------------------------------------------|----------------------------------------------------------------------------------------------------|--------------------|--------|--------------------|
| 无线网                                                                                                    | 卡 路由MAC                                                                                                    | 名称 强度                                                                                                    | 信道 加密方式            | 客户端MAC |                    |
| wlan0                                                                                                    | ▼ 00:16:01:2D:2                                                                                                    | D:3E_TP-LINK4                                                                                                    | 146WEP             |        | S扫描                |
| 参J wlan0 RTL81<br>rtl8187 - [phy                                                                                                    | 87 00:0F:B5:E9:<br>0]                                                                                                    | 38:54wireless3                                                                                                    | 36WEP              |        |                    |
| 6道                                                                                                    |                                                                                                    |                                                                                                    |                    |        |                    |
| All                                                                                                    |                                                                                                    |                                                                                                    |                    |        |                    |
| LIN 加密方:<br>WEP                                                                                                    | et                                                                                                    |                                                                                                    |                    |        |                    |
| 方式选择<br>✓ Aireplay-r<br>✓ Aireplay-r<br>✓ Aireplay-r<br>✓ Aireplay-r<br>Aireplay-r<br>Aireplay-r<br>Aireplay-r<br>Aireplay-r<br>2 Aireplay-r<br>2 Aireplay-r | ng -2<br>11:23:04>启<br>11:23:04>用<br>11:22:54>启<br>11:22:47>启<br>11:22:47>启<br>11:22:47>启<br>11:22:47>启<br>11:22:46>虚<br>11:22:46>虚 | 动aircrack-ng搜寻密码<br>始寻找密码<br>replay-ng -2 成功,开始<br>动aireplay-ng -5<br>动aireplay-ng -3<br>动aireplay-ng -2<br>拟连接成功!<br>送WEP认证请求 | <del>3</del><br>注入 |        | <u>」</u> 启动<br>▲停止 |
| 000                                                                                                    |                                                                                                    | IVC                                                                                                    | 教書·0174            |        | <u>Lastra</u>      |

密码还没有计算出来继续搜集 IVS 数值.....

| 📄 minidwej                  | o-gtk                                                          |              |
|-----------------------------|----------------------------------------------------------------|--------------|
| 无线网卡                        | 路由MAC 名称 强度 信道 加密方式 客户端MAC                                     |              |
| wlan0                       | ▼ 00:16:01:2D:2D:3E_TP-LINK446WEP                              | S扫描          |
| 刻<br>rtl8187 - [phy0]<br>设余 | 00:0F:B5:E9:88:54wireless336WEP                                |              |
| · 信道                        |                                                                |              |
| All                         |                                                                |              |
| LINI 加密方式                   |                                                                |              |
| WEP                         | × .                                                            |              |
| 方式选择                        |                                                                |              |
| Airanlay, no.               | 11:23:04>启动aircrack-ng搜寻密码                                     | L启动          |
| Aireplay-ng                 | - 11:23:04>开始寻找密码                                              | A 1981 - 1   |
| Aireplay-ng                 | - II:22:54>Alreplay-ng-2 放功,开始注入<br>4 11:22:47、史記bireplay.ng 5 |              |
| Aireplay-ng -               | 5 11-22:47 >户动alreplay-ng -3                                   |              |
| 🔄 🗌 Aireplay-ng -           | 6 11-22:47 >户計airenlay ng 2                                    |              |
| 🗌 🗌 Aireplay-ng -           | 7<br>11:22:47启幼alleplay-ig-2<br>11:22:46、唐拟连续成15.1             |              |
| onv<br>注 λ 速率               | 11·22·44> 发送WEP认证请求                                            |              |
| 11/1/14                     |                                                                | C C B H      |
| 800                         |                                                                | <u>E</u> 184 |

IVS 数值快速增长中.....

| om              | minidw                         | ep-gt    | <u>k</u>                        |             |
|-----------------|--------------------------------|----------|---------------------------------|-------------|
|                 | 无线网十                           | ŧ        | 路由MAC 名称 强度 信道 加密方式 客户端MAC      |             |
|                 | wlan0                          | -        | 00:16:01:2D:2D:3E_TP-LINK446WEP | <u>S</u> 扫描 |
| <b>剑</b><br>Z圾和 | vlan0 RTL818<br>tl8187 - [phy( | 87<br>)] | 00:0F:B5:E9:88:54wireless336WEP |             |
|                 | 信道                             |          |                                 |             |
|                 | All                            | •        |                                 |             |
| LIN             | 加密方式                           | ť        |                                 |             |
|                 | VVEr                           |          |                                 | _           |
|                 | 方式选择                           |          | 11:23:04>启动aircrack-no搜寻家码      | 1.Deft      |
|                 | Aireplay-n                     | g -2     | 11:23:04>开始寻找密码                 |             |
| 3. SZZ          | Aireplay-n                     | g -3     | 11:22:54>Aireplay-ng -2 成功,开始注入 | A停止         |
|                 | Aireplay-n                     | g -4     | 11:22:47>启动aireplay-ng -5       |             |
| S.              | <ul> <li>Aireplay-n</li> </ul> | g -5     | 11:22:47>启动aireplay-ng -3       |             |
| $\mathcal{F}$   | Aireplay-n                     | g -6     | 11:22:47>启动aireplay-ng -2       |             |
|                 | _ Aireplay-n                   | g -7     | 11:22:46>虚拟连接成功!                |             |
| onv             | 注入速率                           | E        | 11:22:44>发送WEP认证请求              |             |
|                 | 000                            | 1-1      | 2004                            | E38.44      |

搜集一定数量的 IVS 密码就会自动就会跳出来,KEY:后面显示的就是密码。这个教材里面的密码比较简单并且是 64 位的加密,所以速度很快。

| <b>1</b> | <u>db</u>        | 1        |                        |                    |     |                                |
|----------|------------------|----------|------------------------|--------------------|-----|--------------------------------|
| Hom      | miniowep-gi      | CK.      |                        |                    |     |                                |
|          | 无线网卡             | 路由MAC    | minidwep messag        | e this last is the | MAC |                                |
|          | wlan0 💌          | 00:16:01 |                        |                    |     | S扫描                            |
|          | wlan0 RTL8187    | 00:0F:B5 | AP MAC: 00:0F:B5:E9:88 | :54                |     |                                |
| 45.48.2  | rtl8187 - [phy0] |          | Essid: wireless        |                    |     |                                |
| 山山以木     |                  |          | Hex Key: 1234567890    |                    |     |                                |
|          |                  | 8        |                        |                    |     |                                |
| Exc      | 信道               |          |                        |                    |     |                                |
|          | All              |          |                        |                    |     |                                |
| CDLIN    | 加密方式             |          |                        |                    |     |                                |
|          | WEP 💌            |          |                        |                    |     |                                |
|          |                  |          |                        |                    | 1   |                                |
|          | 方式选择             | 11:23:22 |                        |                    | -   | L启动                            |
|          | Aireplay-ng -2   | 11:23:04 |                        |                    |     |                                |
| 软盘驱动     | Aireplay-ng -3   | 11:23:04 |                        |                    |     | A停止                            |
|          | Aireplay-ng -4   | 11:22:54 |                        |                    |     |                                |
| 18       | Aireplay-ng -5   | 11:22:47 |                        |                    |     |                                |
| dp       | Aireplay-ng -6   | 11:22:47 |                        |                    |     |                                |
| -        | Aireplay-ng -7   | 11:22:47 |                        |                    |     |                                |
| Spoonv   | 注入速率             | 11:22:46 |                        | X <u>C</u> lo      | ose |                                |
|          | 800 💌            | 11:22:44 |                        |                    |     | <u>E</u> 退出                    |
|          | Lesses 1. J      |          | IVS                    | 数量:20576           |     |                                |
|          | IVS数量: 20576     |          |                        |                    |     | $\boxed{\mathbf{X}} \neq 0.07$ |

欢迎假如QQ技术交流群 114705111